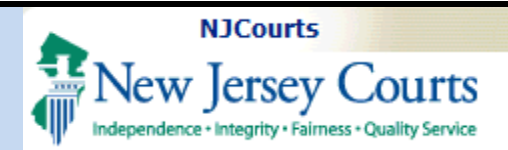

# **Topic:** *Attorney* Registration for Pro Hac **Table of Contents** Vice (PHV) attorneys. **Summary:** This document demonstrates how to complete the Annual Attorney *Registration*. This Guide is for: PHV Attorneys.

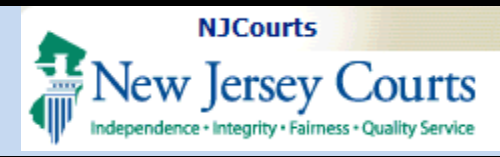

|                                              | Important Information to Complete Attorney Registration:                                                                                                    |                                                                                                |
|----------------------------------------------|----------------------------------------------------------------------------------------------------|------------------------------------------------------------------------------------------------|
| Logging In                                   | <ul> <li>Attorneys must log in using a Bar ID. Please use Attorney Search (njcourts.gov) to search for your Bar II</li> <li>If it has been more than 90 days since your last login, you may need to update your password.</li> <li>After 3 incorrect password entry attempts, you will be locked out of the system for at least 24 hours.</li> </ul> | D.                                                                                             |
| Log in via the NJ eCourts                    | <ul> <li>If you continue to have difficulty, create a help desk ticket(njcourts.gov).</li> </ul>                                                                                                    |                                                                                                |
| Portal<br>Logging in: https://portal-        | Login help                                                                                                    | New Jersey Courts - Portal login                                                               |
| cloud.njcourts.gov/prweb/                    | To request information about your existing ID, select Forgot User ID?                                                                                                    | Enter user ID and password. If you have been provided with a temporary password, log in below. |
| <u>PRAuth/CloudSAMLAuth</u><br>?AppName=ESSO | Follow the steps below if you are receiving an "Authentication Failed" error message when attempting to log in:                                                                                                    | User ID * Bar ID beginning with PHV ot User ID?                                                |
| Enter:                                       | <ol> <li>Select Forgot / Reset Password?</li> <li>Answer the security questions when prompted.</li> <li>Create a new password.</li> </ol>                                                                                                    | User ID Password * Exract / Peset Password?                                                    |
| 1. Bar ID                                    | Follow the steps below if you are receiving an "Activation Email" error message when attempting to log in:                                                                                                    | Password 2                                                                                     |
| 2. Password                                  | <ol> <li>Select Resend Activation Email</li> <li>Enter the email associated with the account.</li> <li>An email will be sent to the email address used to activate the account.</li> </ol>                                                                                                    | Login                                                                                          |
| To reset the password,                       |                                                                                                    |                                                                                                |
| click                                        |                                                                                                    |                                                                                                |
| Forgot / Reset Password?                     |                                                                                                    |                                                                                                |
|                                              |                                                                                                    |                                                                                                |
|                                              |                                                                                                    |                                                                                                |
|                                              |                                                                                                    |                                                                                                |
|                                              |                                                                                                    |                                                                                                |
|                                              |                                                                                                    |                                                                                                |
|                                              |                                                                                                    |                                                                                                |
|                                              |                                                                                                    |                                                                                                |
|                                              |                                                                                                    |                                                                                                |
|                                              |                                                                                                    |                                                                                                |
|                                              |                                                                                                    |                                                                                                |
|                                              |                                                                                                    |                                                                                                |
|                                              |                                                                                                    |                                                                                                |
|                                              |                                                                                                    |                                                                                                |

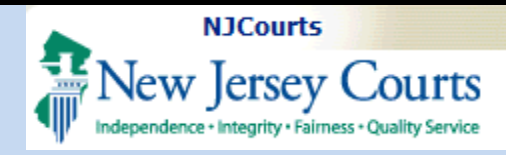

#### Registration Statement screen

The Registration Statement screen is the first step in the Attorney Registration and Payment process.

## **Attorney Information**

Review your details within the "Attorney Information" section to ensure it is accurate.

#### This section contains:

- 1. Attorney Name
- 2. Attorney ID
- **3.** Date of birth.

4. Select <sup>C Edit</sup> to initiate any corrections or changes.

**Note:** Attorney ID cannot be changed.

| Attorney Name<br>ELLE WOODS                                                                                                    | Attorney ID<br>PHV025949                                                                                                    |                                                                                                    | Date of Birth<br>04/02/1959                                                                                                    | Ø Edit                                                                                                    |                                                                                                    |  |
|----------------------------------------------------------------------------------------------------|----------------------------------------------------------------------------------------------------|----------------------------------------------------------------------------------------------------|----------------------------------------------------------------------------------------------------|----------------------------------------------------------------------------------------------------|----------------------------------------------------------------------------------------------------|--|
| Demographics                                                                                                    |                                                                                                    |                                                                                                    |                                                                                                    |                                                                                                    |                                                                                                    |  |
| The Court has approv<br>This information help<br>Selecting from the ra<br>closely aligns with you<br>NO RESPONSE<br>Selecting from the ett | ed the voluntary collection of self-reported d<br>s the Judiciary understand the diversity and r<br>e categories used by the U.S. Census, please<br>ur racial identity. | ata as to race, ethnicity, and gender<br>presentativeness of registered attr<br>select the response that most<br>asse select the response that | ; for the development of a Bar diversity profile<br>orneys. Your self-identification is voluntary.                                                                            | Data collected will be confidenti                                                                                                    | al.                                                                                                    |  |
| NO RESPONSE<br>Selecting from the ge<br>that most closely align<br>NO RESPONSE                                                             | nder categories used by the State of New Jers<br>nder categories used by the State of New Jers<br>is with your gender. *                                                | ey, please select the response                                                                                                    |                                                                                                    |                                                                                                    |                                                                                                    |  |
| Address List                                                                                                    |                                                                                                    |                                                                                                    |                                                                                                    |                                                                                                    |                                                                                                    |  |
| lf you would like<br>Address Type                                                                                                    | to make changes to any of the address<br>Address                                                                                                    | es below, please click the appro                                                                                                    | opriate link for the address.<br>Emails                                                                                                    |                                                                                                    | Action                                                                                                    |  |
| HOME                                                                                                    | 4 ELM ST<br>CINAMINSON NEW JERSEY 08077 , UNIT                                                                                                    | D STATES                                                                                                    |                                                                                                    |                                                                                                    | C Edit                                                                                                    |  |
| BILLING                                                                                                    | 1095 AVE OF THE AMERICAS<br>NEW YORK NEW YORK 10036 , UNITED S<br>212-649-8733                                                                                          | TATES                                                                                                    | ERIC.DAWSON@N                                                                                                    | JJUDLAB.NJCOURTS.GOV                                                                                                    | 🖉 Edit                                                                                                    |  |
| Notification for 2-F                                                                                                    | actor Authentication                                                                                                    |                                                                                                    |                                                                                                    |                                                                                                    |                                                                                                    |  |
| The cell phone a<br>alerts to help m<br>phone or email.<br>Country<br>United States (+1)                                                   | nd email information provided is not a<br>ange your account security preference<br>address now or in the future. If you req<br>Cell Phone<br>610420005                  | ccessible to the public (unless the sand for certain official busine<br>uire an exemption, please cont<br>s                                    | he email address also has been provided<br>ss purposes. Message and data rates ma<br>act Superior Court Clerk's Office at (609)<br>Email *<br>ERIC.DAWSON@NIJUDLAB.NJCOURTS.C | for electronic filing). This info<br>y apply for cell phone messay<br>421 - 6100.<br>If you would like to :<br>OV information, please<br>Courts - Portal Hom<br>that contains your in | ormation will be used to send<br>ges. You may edit the cell<br>make changes to this<br>access your profile on NJ<br>le Page (top right corner avatar<br>nitials). |  |
| Electronic Devices i                                                                                                    | n New Jersey Courtrooms                                                                                                    |                                                                                                    |                                                                                                    |                                                                                                    |                                                                                                    |  |
| To view these Guideli                                                                                                    | nply with the guidelines adopted by the                                                                                                    | Supreme Court governing the                                                                                                    | use of electronic devices in courtrooms.                                                                                                    |                                                                                                    |                                                                                                    |  |
| Certification of Info                                                                                                    | rmation                                                                                                    | ada hu ma ara trua liam rusa                                                                                                    | that if any of the formering states                                                                                                    | and by monore willfully for-                                                                                                    | I am subject to discipline                                                                                                    |  |
| For questions, please                                                                                                    | contact the Superior Court Clerk's Office at (                                                                                                    | age by me are true. I am aware<br>509) 421 - 6100 or email SCCO.Ma                                                                             | ilbox@njcourts.gov                                                                                                    | nage by me are wiiifully false                                                                                                    | , i am subject to discipline.                                                                                                    |  |
|                                                                                                    |                                                                                                    |                                                                                                    |                                                                                                    |                                                                                                    | Back Next                                                                                                    |  |
| nation                                                                                                    |                                                                                                    |                                                                                                    |                                                                                                    |                                                                                                    |                                                                                                    |  |
| 1                                                                                                    | Attorney ID 2                                                                                                    |                                                                                                    | Date of Birth                                                                                                    |                                                                                                    | / Edit                                                                                                    |  |

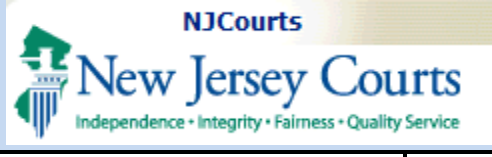

- 5. To correct or update name, click on the attorney name link to view the name change/ correction form.
- 6. To correct date of birth, click on the birthdate link to open a draft email. If your mail application is not connected to your browser, an email can be sent to <u>PHV-</u> <u>CPF.Mailbox@njcourt</u> <u>s.gov</u>
- 7. After requesting corrections, click

✓ Done

**Demographics** selfreporting is voluntary but a response must be selected from each dropdown.

| Cegistration statement                                                                                                    |                                                                                                    |                                                                                                    |                                                                                   |                 |
|----------------------------------------------------------------------------------------------------|----------------------------------------------------------------------------------------------------|----------------------------------------------------------------------------------------------------|-----------------------------------------------------------------------------------|-----------------|
| Attorney Information                                                                                                    |                                                                                                    |                                                                                                    |                                                                                   |                 |
| Attorney Name 5<br>ELLE WOODS (Click on your name to request correction or<br>update name)                                                                                                    | Attorney ID<br>PHV025949                                                                                                    | Date of Birth<br>04/02/1959<br>(Click on the date of birth to request<br>email PHV-CPF.Mailbox@njcourts.go                                                                          | √ Done<br>correction or<br>v)                                                     |                 |
|                                                                                                    |                                                                                                    |                                                                                                    |                                                                                   |                 |
|                                                                                                    |                                                                                                    |                                                                                                    |                                                                                   |                 |
| <b>Demographics</b><br>The Court has approved the voluntary co<br>This information helps the Judiciary unde                                                                                                    | lection of self-reported data as t<br>rstand the diversity and represer                                                                                      | o race, ethnicity, and gender, for the developm<br>ntativeness of registered attorneys. Your self-ic                                                                                | nent of a Bar diversity profile. Data collected wi<br>dentification is voluntary. | ll be confident |
| Demographics<br>The Court has approved the voluntary co<br>This information helps the Judiciary unde<br>Selecting from the race categories used b<br>closely aligns with your racial identity. *                                                                                                    | lection of self-reported data as t<br>rstand the diversity and represer<br>y the U.S. Census, please select t                                                | to race, ethnicity, and gender, for the developm<br>ntativeness of registered attorneys. Your self-ic<br>the response that most <b>(</b>                                            | nent of a Bar diversity profile. Data collected wi<br>dentification is voluntary. | II be confident |
| Demographics<br>The Court has approved the voluntary co<br>This information helps the Judiciary unde<br>Selecting from the race categories used b<br>closely aligns with your racial identity. *<br>NO RESPONSE                                                                                                    | lection of self-reported data as t<br>rstand the diversity and represen<br>y the U.S. Census, please select t                                                | o race, ethnicity, and gender, for the developm<br>ntativeness of registered attorneys. Your self-ic<br>the response that most 3                                                    | nent of a Bar diversity profile. Data collected wi<br>dentification is voluntary. | II be confident |
| Demographics<br>The Court has approved the voluntary co<br>This information helps the Judiciary unde<br>Selecting from the race categories used b<br>closely aligns with your racial identity. *<br>NO RESPONSE<br>Selecting from the ethnicity categories us<br>most closely aligns with your ethnic ident                                                                                                    | lection of self-reported data as t<br>rstand the diversity and represer<br>y the U.S. Census, please select t<br>ed by the U.S. Census, please sel<br>ity. * | to race, ethnicity, and gender, for the developm<br>ntativeness of registered attorneys. Your self-ic<br>the response that most<br>lect the response that                           | ent of a Bar diversity profile. Data collected wi<br>dentification is voluntary.  | ll be confident |
| Demographics<br>The Court has approved the voluntary co<br>This information helps the Judiciary unde<br>Selecting from the race categories used b<br>closely aligns with your racial identity. *<br>NO RESPONSE<br>Selecting from the ethnicity categories us<br>most closely aligns with your ethnic ident<br>NO RESPONSE                                                                                          | lection of self-reported data as t<br>rstand the diversity and represen<br>y the U.S. Census, please select t<br>ed by the U.S. Census, please sel<br>ity. * | to race, ethnicity, and gender, for the developm<br>ntativeness of registered attorneys. Your self-ic<br>the response that most<br>lect the response that                           | eent of a Bar diversity profile. Data collected wi<br>dentification is voluntary. | II be confident |
| Demographics<br>The Court has approved the voluntary co<br>This information helps the Judiciary unde<br>Selecting from the race categories used b<br>closely aligns with your racial identity. *<br>NO RESPONSE<br>Selecting from the ethnicity categories us<br>most closely aligns with your ethnic ident<br>NO RESPONSE<br>Selecting from the gender categories use<br>that most closely aligns with your gender | lection of self-reported data as t<br>rstand the diversity and represer<br>y the U.S. Census, please select t<br>ed by the U.S. Census, please sel<br>ity. * | o race, ethnicity, and gender, for the developm<br>ntativeness of registered attorneys. Your self-id<br>the response that most<br>lect the response that<br>ase select the response | ent of a Bar diversity profile. Data collected wi<br>dentification is voluntary.  | ll be confident |

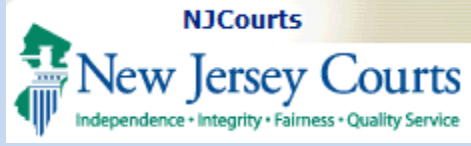

| Address List                                                                                                    | Address List                                                                        |                                                                                             |                                                                                                    |                                                                                                    |                                                                                                    |                                                                                                    |                                                                                                    |
|----------------------------------------------------------------------------------------------------|-------------------------------------------------------------------------------------|---------------------------------------------------------------------------------------------|----------------------------------------------------------------------------------------------------|----------------------------------------------------------------------------------------------------|----------------------------------------------------------------------------------------------------|----------------------------------------------------------------------------------------------------|----------------------------------------------------------------------------------------------------|
|                                                                                                    | If you would lik                                                                    | e to make changes to any o                                                                  | of the addresses below, ple                                                                                              | ase click the appropriate linl                                                                                 | k for the address.                                                                                                    |                                                                                                    |                                                                                                    |
| This Section contains:                                                                                            | Address Type                                                                        | Address 2                                                                                   |                                                                                                    |                                                                                                    | Email 3                                                                                                    |                                                                                                    | Action 4                                                                                                    |
| <b>1</b> 1 1 T                                                                                                    | HOME                                                                                | 4 ELM ST<br>CINAMINSON NEW JERSE                                                            | Y 08077 , UNITED STATES                                                                                                  |                                                                                                    |                                                                                                    |                                                                                                    | C Edit                                                                                                    |
| <ul> <li>Address Type</li> <li>a. Home – a<br/>confidential</li> </ul>                                            | BILLING                                                                             | DECHERT L L P<br>1095 AVE OF THE AMERIC<br>NEW YORK NEW YORK 10<br>212-649-8733             | CAS<br>2036 , UNITED STATES                                                                                              |                                                                                                    | ERIC.DAWSON@NJJU                                                                                                    | DLAB.NJCOURTS.GOV                                                                                                    | C Edit                                                                                                    |
| address.                                                                                                    | Notification for 2                                                                  | Factor Authentication                                                                       |                                                                                                    |                                                                                                    |                                                                                                    |                                                                                                    |                                                                                                    |
| <ul> <li>b. Billing – mailing<br/>address for<br/>billing purposes.<br/>This is not a<br/>confidential</li> </ul> | The cell phone<br>alerts to help r<br>phone or emai<br>Country<br>United States (+1 | and email information pro<br>nanage your account secur<br>l address now or in the futu<br>) | vided is not accessible to th<br>ity preferences and for cert<br>ure. If you require an exem<br>Cell Phone<br>6104200095 | e public (unless the email ac<br>ain official business purpose<br>otion, please contact Superio<br>Ema<br>ERIC | ddress also has been provided fo<br>es. Message and data rates may a<br>or Court Clerk's Office at (609) 42'<br>ill *<br>:DAWSON@NJJUDLAB.NJCOURTS.GOV | r electronic filing). This inforr<br>pply for cell phone message<br>- 6100.<br>If you would like to ma<br>information, please ac<br>Courts - Portal Home I<br>that contains your init | nation will be used to send<br>s. You may edit the cell<br>we changes to this<br>cess your profile on NJ<br>Page (top right corner avatar<br>ials). |
| address.                                                                                                    |                                                                                     |                                                                                             |                                                                                                    |                                                                                                    | <b>A A A A A</b>                                                                                                    |                                                                                                    |                                                                                                    |
| 2. Address                                                                                                    | Note: if no h                                                                       | ome address 1s p                                                                            | rovided, the bill                                                                                                    | ng address (not c                                                                                              | confidential) will be                                                                                                    | used.                                                                                                    |                                                                                                    |
| <b>3.</b> Email                                                                                                   | To access pro                                                                       | ofile                                                                                       |                                                                                                    |                                                                                                    |                                                                                                    |                                                                                                    |                                                                                                    |
| <ul> <li>✓ Edit – Select to update address information.</li> </ul>                                                | New Jersey Con                                                                      | urts                                                                                        |                                                                                                    |                                                                                                    |                                                                                                    |                                                                                                    | Profile<br>Logout                                                                                                    |
| <b>5.</b> 2-Factor                                                                                                | 血                                                                                   |                                                                                             |                                                                                                    |                                                                                                    |                                                                                                    |                                                                                                    |                                                                                                    |
| Authentication: Mobile<br>and email for receipt of<br>2FA PINS. To update,                                        | <b>0</b><br>₩                                                                       | Click the "+" icon to add                                                                   | an application to your d                                                                                                 | ashboard.<br>Attorney Registration<br>and Payment                                                              | Find a Case - Public                                                                                                    | Municipal Case<br>Resolution                                                                                                    |                                                                                                    |
| access your profile on<br>NJ Courts - Portal<br>Home Page (top right<br>corner avatar that                        | ₽<br><b>0</b>                                                                       | Get additional access                                                                       | C C                                                                                                    | <b>1</b>                                                                                                    | Q<br>Z                                                                                                    | <b>1</b>                                                                                                    |                                                                                                    |
| contains your initials).                                                                                          |                                                                                     |                                                                                             |                                                                                                    |                                                                                                    |                                                                                                    |                                                                                                    |                                                                                                    |

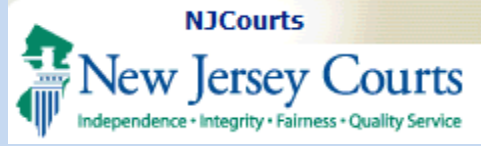

#### **Electronic Devices**

To proceed, you must agree to comply with the guidelines on electronic devices.

Note: This will display and is required for NJ an Pro Hac Vice attorney types only.

## **Certification of** Information

Next By clicking the button to proceed, you certify to the truthfulness of the information you have provided. Click Back to return to th previous screen.

Note: Contact information for the Superior Court Clerk's Office is display if there are any questions about the registration process.

| ms adopted by the Supreme Court governing the use of electronic devices in courtrooms.                                                         |
|----------------------------------------------------------------------------------------------------|
| adopted by the Supreme Court governing the use of electronic devices in courtrooms.                                                            |
|                                                                                                    |
|                                                                                                    |
|                                                                                                    |
|                                                                                                    |
|                                                                                                    |
|                                                                                                    |
|                                                                                                    |
| statements made by me are true. I am aware that if any of the foregoing statements made by me are willfully false, I am subject to discipline. |
| rrk's Office at (609) 421 - 6100 or email SCCO.Mailbox@njcourts.gov                                                                            |
|                                                                                                    |
| Back                                                                                                    |
|                                                                                                    |
|                                                                                                    |
|                                                                                                    |
|                                                                                                    |
|                                                                                                    |
|                                                                                                    |
|                                                                                                    |
|                                                                                                    |
|                                                                                                    |
|                                                                                                    |
|                                                                                                    |
|                                                                                                    |
|                                                                                                    |
|                                                                                                    |
|                                                                                                    |

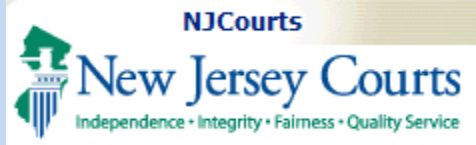

| Ca | se I | List |
|----|------|------|
| Uu |      |      |

This presents an active case list for PHV Attorneys.

## **Options**:

- 1. Edit or Close the Case; or
- **2.** Add another case

You can **edit** the following fields:

| Order Date          |
|---------------------|
| Court Type          |
| Docket Number       |
| Case Title          |
| Court type          |
| County              |
| Sponsoring Attorney |
| Judge               |

| To Close<br>Close Case | a case, click |
|------------------------|---------------|
|                        | and enter a   |
| closed da              | te. Click     |

Save

| tive Case List<br>lick the appropri<br>Order Date C<br>5/14/24 C | iate link to Add, Edit or Close a Ca<br><b>Court Type</b><br>DUT OF COUNTRY | ise.<br><b>County</b><br>OUT OF COUNTRY | Docket Number | Sponsor Attorney           | Judge                                    | Action                                 |
|------------------------------------------------------------------|-----------------------------------------------------------------------------|-----------------------------------------|---------------|----------------------------|------------------------------------------|----------------------------------------|
| lick the appropri                                                | iate link to Add, Edit or Close a Ca<br><b>Court Type</b><br>DUT OF COUNTRY | ise.<br>County<br>OUT OF COUNTRY        | Docket Number | Sponsor Attorney           | Judge                                    | Action                                 |
| Order Date C                                                     | Court Type                                                                  | County<br>OUT OF COUNTRY                | Docket Number | Sponsor Attorney           | Judge                                    | Action                                 |
| 5/14/24 C                                                        | DUT OF COUNTRY                                                              | OUT OF COUNTRY                          | 122456        | Sponsor Accorney           | Judge                                    | Action                                 |
| 5/14/24                                                          |                                                                             | OUT OF COUNTRY                          |               |                            |                                          | + Edit or Close                        |
|                                                                  |                                                                             |                                         | 123430        | SCHWIDT CARLTON            |                                          | + Add 2                                |
|                                                                  |                                                                             |                                         |               |                            |                                          |                                        |
|                                                                  |                                                                             |                                         |               |                            |                                          | Back                                   |
|                                                                  |                                                                             |                                         |               |                            |                                          |                                        |
| der Date Co                                                      | ourt Type                                                                   | County                                  | Docket Number | Sponsor Attorney           | Judge                                    | Action                                 |
| 4/24 OL                                                          | JT OF COUNTRY                                                               | OUT OF COUNTRY                          | 123456        | SCHMIDT CARLTON            |                                          | + Edit or Close                        |
|                                                                  |                                                                             |                                         |               |                            |                                          |                                        |
| Pro Hac Vice                                                     | Case Information                                                            |                                         |               |                            |                                          |                                        |
| Order Date *                                                     | ¢                                                                           |                                         |               | Court Type *               |                                          |                                        |
| 5/14/2024                                                        | *                                                                           |                                         |               | OUT OF COUNTRY             | ~                                        |                                        |
| Docket Numb                                                      | per '                                                                       |                                         |               | County '                   |                                          |                                        |
| 123456                                                           |                                                                             |                                         |               | OUT OF COUNTRY             | <b>*</b>                                 |                                        |
|                                                                  |                                                                             |                                         |               |                            |                                          |                                        |
| IESI IIILE                                                       |                                                                             |                                         |               |                            |                                          |                                        |
|                                                                  |                                                                             |                                         |               | This checked box serves a  | s official notification that this matter | , or my appearance in it, has formally |
| Sponsoring /                                                     | Attorney                                                                    |                                         |               | concluded as of the date i | nuicateu.                                |                                        |
|                                                                  |                                                                             |                                         |               |                            |                                          |                                        |
| Click the                                                        | edit link to change the sponse                                              | oring attorney.                         |               |                            |                                          |                                        |
| 2000000                                                          |                                                                             | 2 Edit                                  |               |                            |                                          |                                        |
| 5696920                                                          | J21 SCHWIDT CARLTON 2                                                       | Z Edit                                  |               |                            |                                          |                                        |
| Judge                                                            |                                                                             |                                         |               |                            |                                          |                                        |
| Click the                                                        | edit link to change the judge.                                              |                                         |               |                            |                                          |                                        |
| ID                                                               | Name                                                                        |                                         |               |                            |                                          |                                        |
| UNKNO                                                            | WN 🧷 Edit                                                                   |                                         |               |                            |                                          |                                        |
|                                                                  |                                                                             |                                         |               |                            |                                          |                                        |
|                                                                  |                                                                             |                                         |               |                            |                                          |                                        |
|                                                                  |                                                                             |                                         |               |                            |                                          |                                        |
|                                                                  |                                                                             |                                         |               |                            |                                          | Cancel Save                            |
|                                                                  |                                                                             |                                         |               |                            |                                          |                                        |
|                                                                  |                                                                             |                                         |               |                            |                                          |                                        |

| NJCourts                                                                                      |                                                                            |
|-----------------------------------------------------------------------------------------------|----------------------------------------------------------------------------|
| New Jersey Court                                                                              | Attorney Registration – Pro Hac Vice Attorneys                             |
| Independence • Integrity • Fairness • Quality Servi                                           | e                                                                          |
| Adding A Case<br>Click + Add and<br>complete the required                                     | Pro Hac Vice Case Information<br>Order Date * 1<br>1/2/2025                |
| fields:                                                                                       | Search by Attorney ID or Name.                                             |
| 1. Order Date                                                                                 | Attorney ID: 020531995 a OR Last Name: First Name: Search Cancel           |
| 2. Court Type                                                                                 | Select  Attorney ID  Attorney Name  Address                                |
| <b>3.</b> Docket Number                                                                       | 020531995 TARA JANE SIMON 40 ELES ELES / SOILE 4 / ILEI JAKE / CHILE SIMES |
| 4. County                                                                                     | Judge                                                                      |
| 5. Case little                                                                                | Search by Attorney ID or Name.                                             |
| see below for more                                                                            | Attorney ID:     OR Last Name:     First Name:     Search     Cancel       |
| details.                                                                                      | Cancel Save                                                                |
| Judge is not a required<br>field but see below for<br>details on adding a judge<br>to a case. |                                                                            |
| Both the Sponsoring<br>Attorney and Judge must<br>be in <b>active</b> status.                 |                                                                            |
|                                                                                               |                                                                            |

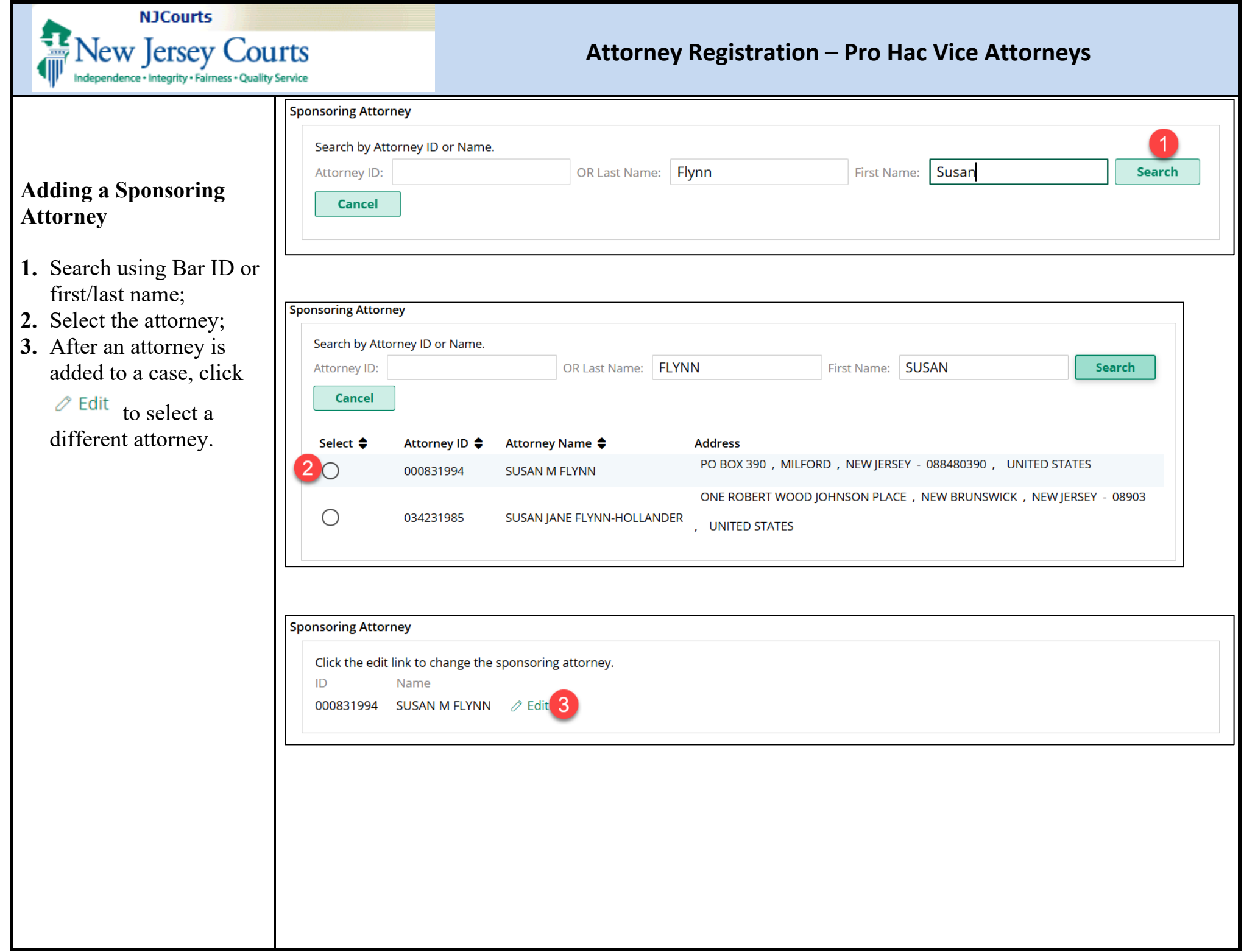

| NJCourts                                                              |                                                                                                    |
|-----------------------------------------------------------------------|----------------------------------------------------------------------------------------------------|
| Independence + Integrity + Fairness + Quality                         | ITTS     Attorney Registration – Pro Hac Vice Attorneys       In Service     Service                                                                                        |
|                                                                       | Judge Search by Attorney ID or Name.                                                                                                    |
| Adding a Judge                                                        | Attorney ID: 031741984 OR Last Name: SMITH First Name: Search                                                                                                    |
| . Search using an ID or first/last name:                              | Cancel                                                                                                    |
| <ul><li>Select the Judge;</li><li>After a judge is added</li></ul>    | Select =       Attorney ID =       Attorney Name =       Address         2       031741984       A RENEE SMITH       45 OLD GREENVIEW LANE , ANKENY, , OUT OF COUNTRY TONGA |
| to a case, click <sup>C Edit</sup><br>to select a different<br>judge. |                                                                                                    |
|                                                                       | Judge                                                                                                    |
|                                                                       | Click the edit link to change the judge.                                                                                                    |
|                                                                       | 031741984 A RENEE SMITH 2 Edit 3                                                                                                    |
|                                                                       |                                                                                                    |
|                                                                       |                                                                                                    |
|                                                                       |                                                                                                    |
|                                                                       |                                                                                                    |
|                                                                       |                                                                                                    |
|                                                                       |                                                                                                    |
|                                                                       |                                                                                                    |
|                                                                       |                                                                                                    |
|                                                                       |                                                                                                    |
|                                                                       |                                                                                                    |
|                                                                       |                                                                                                    |
|                                                                       |                                                                                                    |

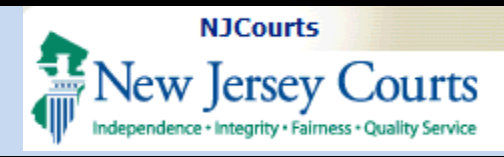

| Payment                                                                                                    |                                                                                                    |
|----------------------------------------------------------------------------------------------------|----------------------------------------------------------------------------------------------------|
| <u>1 ayment</u>                                                                                                    | Registration Statement > Case List > Payment                                                                                                    |
| For detailed payment<br>screen instructions, refer<br>to: <u>Attorney Registration –</u><br><u>Payment.</u><br>Exemptions specific to | Registration statement Review, Payment, and Exemption         To review your registration statement prior to selecting your payment method, click this button.         Review Registration Statement         Select appropriate options below to pay annual fee, or to indicate why payment as Pro Hac Vice is not due.         Payment/Exemption Options *         Pay Annual Fee         Pay Annual Fee         Payment as pro Hac Vice is not due.         Payment / Exemption         For questions relating to payments and exemptions, please contact NJ Lawyers' Fund for Client Protection at 855-533-FUND (3863) or email LFCP.mailbox@njcourts.gov         Exemptions         Bayment as Pro Hac Vice is payment                                           |
| PHVs:                                                                                                    |                                                                                                    |
| Select<br>O Payment Exemption if you:<br>• Are now a licensed NJ                                                                      | <ul> <li>I am now a licensed member of the Bar of New Jersey, OR have been admitted in New Jersey as a multijurisdictional practitioner or in-house counsel and have fulfilled or will fulfill my obligation in one of those capacities.</li> <li>I am not currently appearing Pro Hac Vice in any matter in New Jersey and I have not done so since January 31st of this calendar year. "Appearing" includes remaining counsel of record in a matter that has not concluded. The date on which I last appeared in any matter:</li> <li>In all matters for which I am admitted pro hac vice in New Jersey, I represent the United States of America or a state of the United States AND I am an employee of the federal or state entity that I represent.</li> </ul> |
| attorney (you will be                                                                                                    |                                                                                                    |
| prompted to enter your                                                                                                    | Certification of Information                                                                                                    |
| <ul><li>NJ Bar ID);</li><li>Have not appeared on any cases since January</li></ul>                                                    | By checking the box and clicking "Finish", I certify that the foregoing statements made by me are true. I am aware that if any of the foregoing statements made by me are willfully false, I am subject to discipline.<br>Initial to certify (first middle last initials)                                                                                                    |
| 31 of the current<br>calendar year (you will<br>be prompted to enter                                                                  | For questions, please contact the Superior Court Clerk's Office at (609) 421 - 6100 or email SCCO.mailbox@njcourts.gov                                                                                                    |
| <ul> <li>the date your<br/>appearance ended);</li> <li>Represent and work for<br/>the federal or a state<br/>government.</li> </ul>   |                                                                                                    |
| Certify, initial and select<br>Finish button to                                                                                       |                                                                                                    |
| complete registration.                                                                                                    |                                                                                                    |